## **CADASTRO DE SENHA LAPS (ficha financeira)**

## Acesso ao site e-folha

Os procedimentos a seguir deverão ser utilizados para cadastramento de senha no sistema LAPS (Ficha Financeira), toda vez que houver necessidade de alteração de responsável ou liberação da chave de acesso. Arquivo Editar Exibir Sessão Transferência Macro Configurações Ajuda

🗅 🚅 🖬 🎒 🐰 🛍 🛍 🖾 🙀 🂡

ACCH,092

Para cadastrar a senha do LAPS, deverá ser utilizada a transação ACCH,092

Tecl... × PF1 PF2 PF3 PF4 PF5 PF6 PF7 PF8 PF9 PF10 PF11 PF12 Reset Sys Req Clear Enter

💻 Quick3270 - Sessão A - .Sem título þ \_ Arquivo Editar Exibir Sessão Transferência Macro Configurações Ajuda 🗅 🚅 🔚 🎒 🐰 🖻 💼 😼 🗛 💡 ACCH,092 Tecl... x PF1 PF2 PF3 ENTRE COM A TRANSACAO ===> LAPS PF4 Inserir a transação e o nome do operador PF5 ENTRE COM O NOME DO OPERADOR ===> etec999 PF6 PF7

 $\times$ 

PF8 PF9 PF10 PF11 PF12 Reset Sys Req Clear Enter

| garciozro ocosaoni isennara |
|-----------------------------|
|-----------------------------|

Arquivo Editar Exibir Sessão Transferência Macro Configurações Ajuda

| PRODESP - COMPANHIA DE PROCESSAMENTO DE DADOS DE S.PAULO DATA 10/04/18    | Tecl x  |  |
|---------------------------------------------------------------------------|---------|--|
| SOFTWARE PRODESP - SISTEMA DE SEGURANCA                                   | PF1     |  |
|                                                                           | PF2     |  |
|                                                                           | PF3     |  |
| ** ATENCAO ** SUA CHAVE SECUNDARTA ENTRA EXPTRADA EAVOR ALTERA-LA         | PF4     |  |
| ATENCAO SUA CIAVE SECONDARIA ENTRA ENTRADA, TAVOR AETENA EA               | PF5     |  |
|                                                                           | PF6     |  |
| TRANSACAO: LAPS                                                           | PF7     |  |
| NUMERO USUARIO: 092                                                       | PF8     |  |
| NOME OPERADOR: ETEC999                                                    | PF9     |  |
|                                                                           | PF10    |  |
| CADASTRE NESTE MOMENTO SUA CHAVE SECUNDARIA UTILIZANDO A SECUTNE RECRA.   | PF11    |  |
| CADASTRE NESTE MOMENTO SUA CHAVE SECUNDARIA, UTILIZANDO A SEGUINTE REGRA. | PF12    |  |
| 1) MINIMO 8 E MAXIMO 14 CARACTERES, 2) NAO COMECAR COM NUMERICO,          | Reset   |  |
| 3) MAXIMO 2 CARACTERES IGUAIS CONSECUTIVOS, 4) NAO UTILIZAR ESPACOS       | Sys Req |  |
|                                                                           | Enter   |  |
| CHAVE SECUNDARIA: ********                                                |         |  |
| REPETIR CHAVE SECUNDARIA: ********** Cadastre sua senha                   |         |  |

TECLE ENTER PARA CONTINUAR, CLEAR PARA RETORNAR OU PF12 PARA TERMINAR

Após senha cadastrada, o acesso à Ficha Financeira deverá ocorrer através do portal e-folha.

Acesso ao portal: www.e-folha.prodesp.sp.gov.br

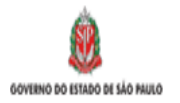

| Demonstrativo Pagamento Pom Dia! Segunda-feira, 16 de outubro de 2023.   Comprovante Rendimentos Contribuição Previdenciária   Contribuição Previdenciária Autencidade:   Consignatárias Autencidade:   FAI Autencidade do Demonstrativo de Pagamento apresentado pelo   Servidor/pensionista. Accessar a opção Ficha Financeira no menu à esquerda. | K |
|----------------------------------------------------------------------------------------------------|---|
| Comprovante Rendimentos Contribuição Previdenciária   Consignatárias Autencidade:   FAI Clique aqui para conferir a autenticidade do Demonstrativo de Pagamento apresentado pelo servidor/pensionista.   FAI Autencidade:   Servidor/pensionista. Accessar a opção Ficha Financeira no menu à esquerda.                                              |   |
| Contribuição Previdenciária<br>Consignatárias +<br>FAI FAI FAI Servidor/pensionista.<br>FAI Clique aqui para conferir a autenticidade do Demonstrativo de Pagamento apresentado pelo<br>servidor/pensionista.<br>Accessar a opção Ficha Financeira no menu à esquerda.                                                                               |   |
| Consignatárias Autencidade:<br>FAI FAI servidor/pensionista.<br>FAI Autencidade:<br>Clique aqui para conferir a autenticidade do Demonstrativo de Pagamento apresentado pelo<br>Servidor/pensionista.<br>Acessar a opção Ficha Financeira no menu à esquerda.                                                                                        |   |
| FAI servidor/pensionista.<br>Acessar a opção Ficha Financeira no menu à esquerda.                                                                                                    |   |
|                                                                                                    |   |
| Rescisão                                                                                                    |   |
| Ficha Financeira                                                                                                    |   |
| Boletim de Frequêncie Composition Statistico de Pagamento e Comprovantes de Rendimento, clique no menu                                                                                                    |   |
| Legislação lateral na opção desejada.                                                                                                    |   |
| Recadastramento:<br>* Complem. Aposentadoria →<br>* Pensão Especial                                                                                                    |   |
| Informações sobre Óbitos Algumas opções do menu são redirecionadas para o novo endereço                                                                                                    |   |
| Auxílio Funeral                                                                                                    |   |
| Downloads Os menus "Manuais" e "OCC Eletrônica", e os itens de menu "Download > Manuais" e "Download >                                                                                                    |   |
| Cadastro de Cargos Operador Eletrônico" encontram-se após o login na "Área Restrita"                                                                                                    |   |
| DIRF                                                                                                    |   |
| Área Restrita                                                                                                    |   |

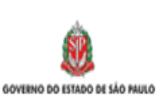

Cidadão SP) f C 🞯 fr 🗗 🎯 in /governosp 💮 🚱 🕧 🛆

 $\bowtie$ 

## Prodesp

| Demonstrativo Pagamento                      |                        |  |
|----------------------------------------------|------------------------|--|
| Comprovante Rendimentos                      | Ficha Financeira       |  |
| Contribuição Previdenciária                  |                        |  |
| Consignatárias 🕨                             | Transação LAPS         |  |
| FAI                                          | Código de Cliente: 092 |  |
| Rescisão 🕨                                   | Chave Secundária:      |  |
| Ficha Financeira                             |                        |  |
| Boletim de Frequência                        |                        |  |
| Legislação                                   |                        |  |
| Recadastramento:<br>* Complem. Aposentadoria |                        |  |

Folha de Pagamento

Governo do Estado de São Paulo

| O código | do cliente se | empre será 092 |
|----------|---------------|----------------|
|          |               |                |

Usuário será o tipo de Unidade (ETEC/FATEC) seguido do número

Chave secundária será a senha que foi cadastrada pelo usuário

Área Restrita

DIRF

Cadastro de Cargos

\* Pensão Especial Informações sobre Óbitos

Auxílio Funeral Downloads

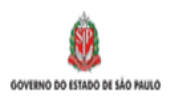

| > Prodesp                                                         | Folha de Pagamento<br>Governo do Estado de São Paulo              | Ē | $\boxtimes$ |
|-------------------------------------------------------------------|-------------------------------------------------------------------|---|-------------|
| Demonstrativo Pagamento 🔹 🕨                                       | CENTRO EST.EDUC.TECNOLOGICA PAULA SOUZA - CEETEPS                 |   |             |
| Comprovante Rendimentos                                           | Ficha Financeira / Holerite Mensal                                |   |             |
| Contribuição Previdenciária                                       |                                                                   |   |             |
| Consignatárias 🕨 🕨                                                | Matrícula :                                                       |   |             |
| FAI                                                               | Opção : O Ficha Financeira Atual O Holerite Mensal O Holerite OCC |   |             |
| Rescisão 🔸                                                        | Exercício: V                                                      |   |             |
| Ficha Financeira                                                  | OK Limpar Campos SAIR                                             |   |             |
| Boletim de Frequência                                             |                                                                   |   |             |
| Legislação                                                        |                                                                   |   |             |
| Recadastramento:<br>* Complem. Aposentadoria<br>* Pensão Especial | Pronto! O sistema está pronto para ser utilizado.                 |   |             |
| Informações sobre Óbitos 🔹 🕨                                      |                                                                   |   |             |
| Auxílio Funeral                                                   |                                                                   |   |             |
| Downloads                                                         |                                                                   |   |             |
| Cadastro de Cargos                                                |                                                                   |   |             |
| DIRF                                                              |                                                                   |   |             |
| Área Restrita                                                     |                                                                   |   |             |
|                                                                   |                                                                   |   |             |